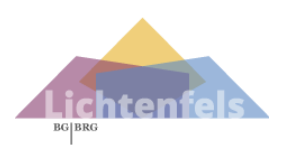

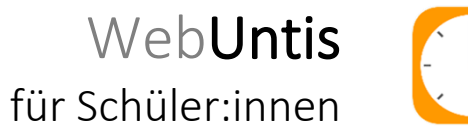

## Login mit dem PC

Über den Link unserer Schulwebseite auf die WebUntis Seite gehen. Anschließend auf Heute klicken, sollte es nicht aktiviert sein.

Damit man sich in WebUntis anmelden kann, auf Office 365 Anmeldung klicken.

|   | Heute | Heute 24.10.2022                                   | Lichtenfels          |
|---|-------|----------------------------------------------------|----------------------|
| ÷ |       | BG/BRG Graz<br>Lichtenfelsgasse<br>Schule wechseln | Office 365 Anmeldung |

Es öffnet sich das Office 365 Anmeldefenster. Hier gibt man die Login Daten von Office 365 ein (Benutzername: nachname.vorname@lichtenfels.at).

Danach müssen die Berechtigungen für die App (WebUntis) akzeptiert werden.

| Microsoft                                 | Microsoft                                                                                                    |
|-------------------------------------------|----------------------------------------------------------------------------------------------------|
| Anmelden                                  | Angeforderte Berechtigungen                                                                                                    |
| nachname.vorname@lichtenfels.at           | WebUntis<br>App-Info                                                                                                    |
| Kein Konto? Erstellen Sie jetzt eins!     | Diese Anwendung wird nicht von Microsoft oder<br>Ihrer Organisation veröffentlicht.                                                                                                    |
| Sie können nicht auf Ihr Konto zugreifen? | Diese App benötigt folgende Berechtigungen:                                                                                                    |
|                                           | ✓ Sie anmelden und Ihr Profil lesen                                                                                                    |
| Weiter                                    | ✓ Vollzugriff auf Ihre Kalender                                                                                                    |
|                                           | $\checkmark$ Sie anmelden und Ihr Profil lesen                                                                                                    |
|                                           | Durch Akzeptieren dieser Berechtigungen erlauben Sie dieser App,<br>Ihre Daten gemäß den Vertragsbedingungen und den<br>Datenschutzbestimmungen zu verwenden. Der Herausgeber hat<br>keine Links zu seinem Bedingungen angegeben. Uhre<br>https://myapps.microsoft.com können Sie diese Berechtigungen<br>ändern. Details anzeigen |
|                                           | Wirkt diese App verdächtig? Hier melden                                                                                                    |
|                                           | Abbrechen Akzeptieren                                                                                                    |

Anschließend gelangt man wieder zurück zu WebUntis.

|            | WebUntis<br>BG/BRG GRAZ<br>LICHTENFELSGASSE | Heute 09.11.2021                                                                                      |
|------------|---------------------------------------------|----------------------------------------------------------------------------------------------------|
| 88         | Heute                                       | Letzte Anmeldung: Dienstag, 09:11.2021 08:34:41<br>Sie haben keine E-Mail in ihrem Profil hinterlegt. |
| E          | Übersicht                                   | Nachrichten 🗟                                                                                         |
|            | Mitteilungen                                | Keine Tagesnachrichten                                                                                |
|            | Mein Stundenplan                            |                                                                                                    |
| +++<br>::? | Weitere Stundenpläne                        |                                                                                                    |
| 昌          | Abwesenheiten                               |                                                                                                    |
|            | =                                           |                                                                                                    |

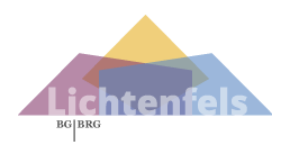

leisten lachen leben

## Wichtige Links

- Mein Stundenplan
  Hier kann man seinen eigenen Stundenplan einsehen, bzw. den Stundenplan von den einzelnen Klassen oder Lehrpersonen. Mit einem Klick auf die Unterrichtsstunde sieht man auch die Lehrstoffeintragung.
- Abwesenheiten
  Hier sieht man seine Abwesenheiten und den Status der Abwesenheiten. (Alle Abwesenheiten, bei denen bei Status das Symbol Steht, sind noch nicht bearbeitet oder entschuldigt.)
   Weiters können hier Entschuldigungsschreiben heruntergeladen werden (zuerst die betreffenden Tage anhaken), sowie die Abwesenheiten per PDF oder Excel-Dokument gespeichert werden.

|                                                                |                                 | Download    |
|----------------------------------------------------------------|---------------------------------|-------------|
| ← 13.09.2021 → Select ▼                                        | - Alle - Status                 |             |
| Anhaken von Bis                                                | [entschuldigt] esenheitsgrund   | Status Text |
| Di 09.11. 09:25 bis Di                                         | [nicht entschuldigt]<br>[offen] | 0           |
| 1 Element                                                      | entsch.                         | Status      |
|                                                                | nicht akzep.                    | Status      |
|                                                                | nicht entsch.                   |             |
| Entschuldigungsschreiben<br>Entschuldigungsschreiben drucken • | ]                               |             |

● 📄 Hausaufgaben

Hier sieht man, wenn die Lehrpersonen Hausübungen eingegeben haben.

| € 01.11.20 | 21         | Monat 🔻      |                                                        |
|------------|------------|--------------|--------------------------------------------------------|
| Fächer     | Lehrkräfte | Aufgabedatum | ▲ Fälligkeitsdatum                                     |
| MR         | LE         | 08.11.2021   | <b>Mittwoch, 10.11.2021</b><br>Hausaufgabe Üben für SA |
| 1 Element  |            |              |                                                        |

Klassenbucheinträge

Hier sieht man seine Klassenbucheinträge. Bitte entsprechenden Datumsbereich auswählen.

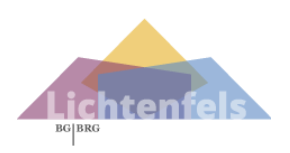

## Verwendung der WebUntis App

Mit dem Computer: Links unten auf den Benutzernamen klicken und anschließend auf die Registerkarte Freigaben klicken. Dort auf Anzeigen klicken. Anschließend wird ein QR Code angezeigt.

|        | WebUntis<br>BG/BRG GRAZ<br>LICHTENFELSGASSE | Allgemein Freigaben           |
|--------|---------------------------------------------|-------------------------------|
| $\leq$ | Mitteilungen                                | Zugriff über Ur 3)            |
|        | Main Stundonnlan                            | anzeigen (Ů Geräte abmelden   |
|        | = 1)                                        | Zwei-Faktor-Authentifizierung |
| T      | test.julia<br>Schüler in                    | ۹ Aktivieren                  |
|        | Abmelden                                    |                               |

Mit dem Smartphone die App "Untis Mobile" (Android) oder "Untis" (Apple) herunterladen. Anschließend auf Anmelden mit QR-Code drücken. Den QR Code abscannen und auf Anmelden drücken.

Im Info-Center sieht man unter "Meine Termine" die eingegebenen Hausaufgaben und unter "Abwesenheiten" alle Abwesenheiten.

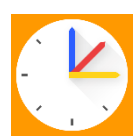

| O Sch  | lla suchan           |
|--------|----------------------|
| Q Schi | ule suchen           |
|        |                      |
|        |                      |
|        |                      |
|        |                      |
|        | Anmelden mit QR-Code |
|        | Anmelden mit QR-Code |

Hilfreiche YouTube Links:

• UntisMobile mit Benutzeraccount der Erziehungsberechtigen verbinden